( Quick Installation Guide AX1800 Wi-Fi6 Smart WiFi Router

RSD0616 **Quick Installation Guide** Technical Support: Phone: 1-833-816-6558 (EST: 9:00-17:00 / PDT: 06:00-14:00 Monday to Friday)

**Z** rock space

Email: techsupport@rockspace.cc Website: www.rockspace.cc 24hour Online After-sales Service: https: //rockspace. afterservice. vip

🕴 New router

EN 4. Remove the original router. I. Connect your router Hello, welcome to the Rock Space. Note: If this is the first time you are using a router or you are not very proficient in router settings, please skip the Step 1 and start from Step 2. If you are very proficient in router settings and know what is the PPPoE user name and password, you can refer to step 1 to copy them from your original router to AX1800 WiFi router. It will save (WAN) you some time. Original router Step 1: Import your PPPoE user name and password from your original router. 1. Power on your original and new routers. Ethernet cable ------2. Connect the WAN port of the original router to a LAN port of the new router using an Ethernet cable. 3. When the WAN and LAN LED indicators of the new router turn solid on for 3 seconds after Step 2: Connect your new router to the internet. blinking fast, the PPPoE user name and password are imported to your new router successfully. Quick Setup

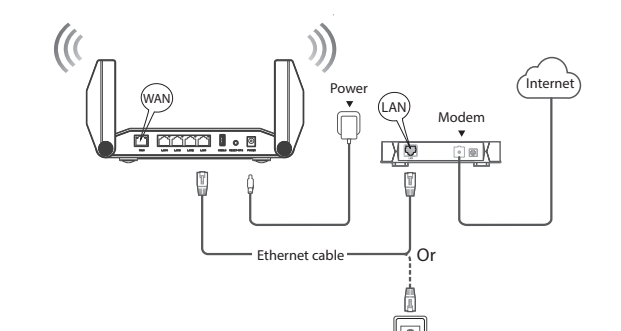

1. Power on the new router.

Ethernet jack

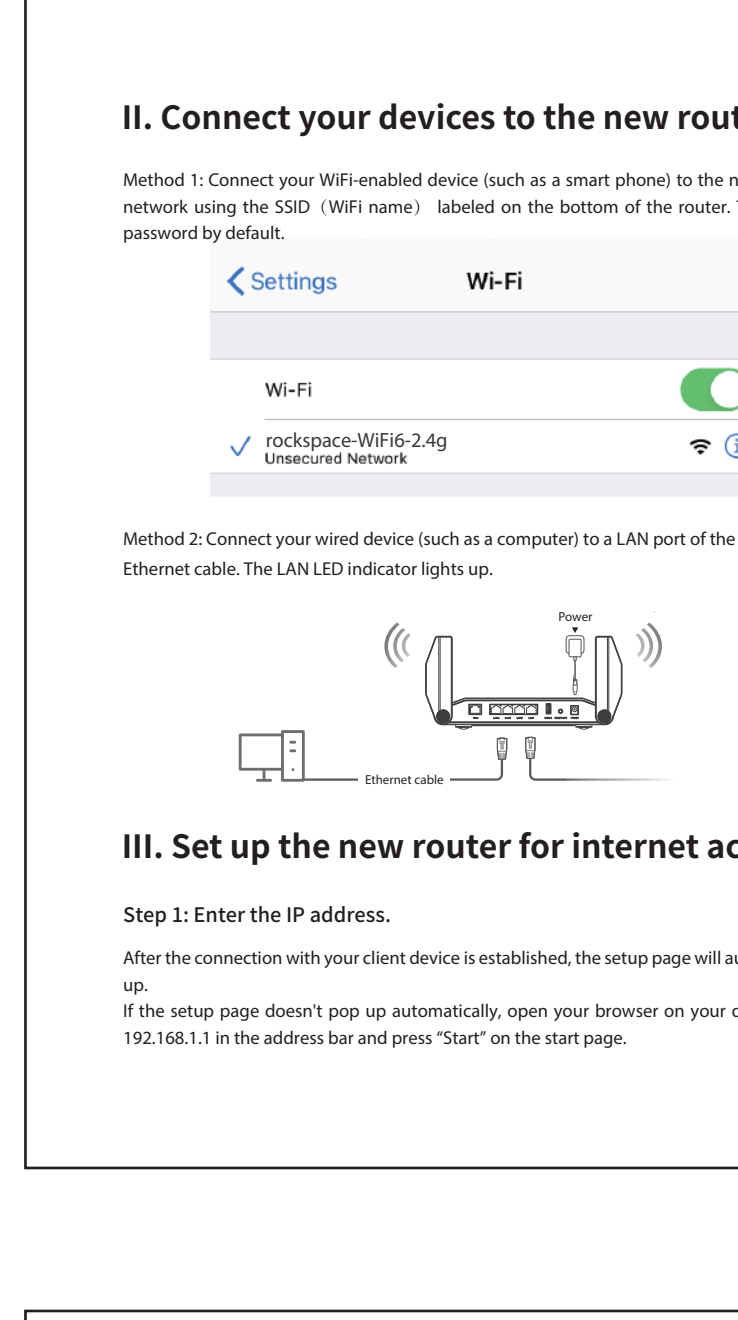

| Parental Control                                                                                                    |                                                                                                   |                                     |                                                                            | Access Control                                                                                                    |                       |  |
|----------------------------------------------------------------------------------------------------|---------------------------------------------------------------------------------------------------|-------------------------------------|----------------------------------------------------------------------------|----------------------------------------------------------------------------------------------------|-----------------------|--|
| Please log in to the                                                                                                    | management pa                                                                                     | ge. The IP address is :             | 192.168.1.1.                                                               | Please log in to the management page. The IP address is 192.168.1.1.                                                                                                    |                       |  |
| 1. Click "Advanced Settings> Network Control>Parental Control". In this interface, you can add the device that you want to set a parental control. |                                                                                                   |                                     | nterface, you can add                                                      | 1. Click "Advanced Settings> Network Control>Access Control". In this interface, you can add the                                                                                                |                       |  |
| Parental Control                                                                                                    |                                                                                                   |                                     | <back< th=""><th>Access Control</th><th><back< th=""></back<></th></back<> | Access Control                                                                                                    | <back< th=""></back<> |  |
| Parental Control                                                                                                    |                                                                                                   |                                     | 🕀 Add                                                                      | Access Control<br>Mode: ®Blacklist ©Whitelist                                                                                                    |                       |  |
| Device Name                                                                                                    | MAC Addr                                                                                          | ess Edit                            |                                                                            | $\oplus$                                                                                                    | Add (                 |  |
| Add New                                                                                                    | itrol" and click "Add".<br>Id choose the repeat n                                                 | You could enter the device<br>node. | name, MAC Address,                                                         | 2. Turn on "Access Control", choose "Blacklist" or "Whitelist" and click "Add". You could enter<br>device name and MAC Address.                                                                 | er the                |  |
| Add New<br>Device<br>MAC Ad                                                                                                    | Name: xxxxxxxxx                                                                                   | You could enter the device<br>node. | e name, MAC Address,                                                       | 2. Turn on "Access Control", choose "Blacklist" or "Whitelist" and click "Add". You could enter<br>device name and MAC Address.  Access Control  Access Control  Mode:  Blacklist  Whitelist    | er the                |  |
| Access time restriction an<br>Add New<br>Device<br>MAC Ad<br>Access<br>Repeat                                                                      | Name:<br>Name:<br>Solution: String Restriction: String Restriction: Specifie<br>System Support    | You could enter the device<br>node. | e name, MAC Address,                                                       | 2. Turn on "Access Control", choose "Blacklist" or "Whitelist" and click "Add". You could enter device name and MAC Address.  Access Control  Access Control  Mode: Blacklist Whitelist Add New | er the                |  |
| Access time restriction an<br>Add New<br>Device<br>MAC A<br>Access<br>Repeat                                                                       | Name:<br>Name:<br>Name:<br>s Time Restriction: 00 • : (0<br>• Specifie<br>Sun. (0)<br>• Thur. (0) | You could enter the device<br>node. | e name, MAC Address,                                                       | 2. Turn on "Access Control", choose "Blacklist" or "Whitelist" and click "Add". You could enter device name and MAC Address.                                                                    | er the<br>Back        |  |

| est Network                                           |                                                                                                    | 2. You can turn on one of the "2.4 them. Customize your quest netwo | GHz Guest Network" and "5GHz Guest Network" or both of<br>rk name and password and click "Save". |  |
|-------------------------------------------------------|----------------------------------------------------------------------------------------------------|---------------------------------------------------------------------|--------------------------------------------------------------------------------------------------|--|
| se log in to the manag<br>k "Advanced Settings> Guest | ement page. The IP address is 192.168.1.1.<br>Network". In this interface, you can set your guest network. | Guest Network                                                       |                                                                                                  |  |
| uest Network                                          | est Network                                                                                                |                                                                     | letwork                                                                                          |  |
| 2.4GHz Guest N                                        | letwork                                                                                                    | Network Name(SSID) :                                                | rockspace-WiFi6-2.4g                                                                             |  |
| Network Name(SSID) :                                  | rockspace-WiFi6-2.4g                                                                                       | Password :                                                          | 1234567890                                                                                       |  |
| Password :                                            | 1234567890                                                                                                 | 5GHz Guest Net                                                      | twork                                                                                            |  |
| 5GHz Guest Ne                                         | twork                                                                                                    | Network Name(SSID) :                                                | rockspace-WiFi6-5g                                                                               |  |
| Network Name(SSID) :                                  | rockspace-WiFi6-5g                                                                                         | Password :                                                          | 1234567890                                                                                       |  |
| Password :                                            | 1234567890                                                                                                 |                                                                     | Save                                                                                             |  |
|                                                       | Save                                                                                                    |                                                                     |                                                                                                  |  |
|                                                       |                                                                                                    |                                                                     |                                                                                                  |  |
|                                                       |                                                                                                    | Note: After this setting, the router v                              | vill reboot again. Please reconnect to the router.                                               |  |

Website: www.rockspace.cc

Package contents

Wireless router x 1 Power adapter x 1 Ethernet cable x 1 Quick installation guide x 1

7

0\_\_\_\_\_0\_\_\_\_0 Time Zone Setting WAN Connection Setting Wireless Setting Finish PPPoE Please enter your PPPoE username and password. Username : 0307193028111

Password : gd12345 Back Next Note: If the PPPoE user name and password are imported to your new router successfully, this2. Connect the WAN port of the new router to the LAN port of your modem or the Ethernet jackrouter will auto-fill the ISP User Name and ISP Password when you select PPPoE connection type.2. Connect the WAN port of the new router to the LAN port of your modem or the Ethernet jack

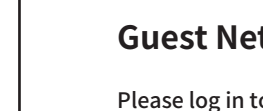

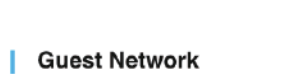

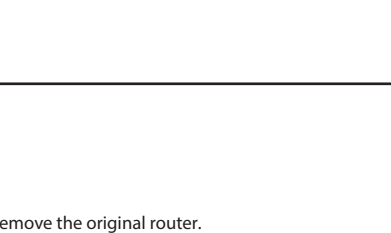

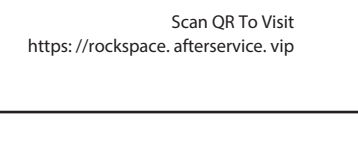

24hour Online

After-sales Service

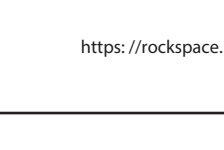

单黑 书纸 骑订(2个) 页码出版麻烦调整下(包括右上角EN)

| ter                                 | In the Password field, type the user name(admin)and password(admin)to log into the manage-<br>ment interface.                                                                                                    |
|-------------------------------------|----------------------------------------------------------------------------------------------------|
| ew router's WiFi<br>here is no WiFi | rock space                                                                                                    |
|                                     | Sign In                                                                                                    |
|                                     | Prassuord                                                                                                    |
| )                                   | Logn                                                                                                    |
|                                     |                                                                                                    |
|                                     | Note: Both the user name and password is "admin". The password you entered in this step is                                                                                                    |
| router using an                     | Note: Both the user name and password is "admin". The password you entered in this step is NOT the password for your extended network, it is the password for the extender's management interface. If you cannot log in to the web UI of the router, refer to Q1 in FAQ.                                                                                                    |
| router using an                     | Note: Both the user name and password is "admin". The password you entered in this step is NOT the password for your extended network, it is the password for the extender's management interface. If you cannot log in to the web UI of the router, refer to Q1 in FAQ.<br>Step 2: Set up the time zone.                                                                                                    |
| router using an                     | Note: Both the user name and password is "admin". The password you entered in this step is<br>NOT the password for your extended network, it is the password for the extender's manage-<br>ment interface. If you cannot log in to the web UI of the router, refer to Q1 in FAQ.<br><b>Step 2: Set up the time zone.</b><br>Please select your region and time zone. Then click "Next".                                                                                                    |
| router using an                     | Note: Both the user name and password is "admin". The password you entered in this step is<br>NOT the password for your extended network, it is the password for the extender's manage-<br>ment interface. If you cannot log in to the web UI of the router, refer to Q1 in FAQ.<br><b>Step 2: Set up the time zone.</b><br>Please select your region and time zone. Then click "Next".<br>Quick Setup                                                                                                    |
| router using an                     | Note: Both the user name and password is "admin". The password you entered in this step is NOT the password for your extended network, it is the password for the extender's management interface. If you cannot log in to the web UI of the router, refer to Q1 in FAQ.<br><b>Step 2: Set up the time zone.</b> Then click "Next".<br><b>Quick Setup</b><br><b>Quick Setup</b><br><b>MAN Connection Setting</b><br><b>Markets Setting</b><br><b>Markets Setting</b>                                                                                                    |
| outer using an                      | Note: Both the user name and password is "admin". The password you entered in this step is NOT the password for your extended network, it is the password for the extender's management interface. If you cannot log in to the web UI of the router, refer to Q1 in FAQ.                                                                                                    |
| router using an                     | Note: Both the user name and password is "admin". The password you entered in this step is NOT the password for your extended network, it is the password for the extender's management interface. If you cannot log in to the web UI of the router, refer to Q1 in FAQ.   Step 2: Set up the time zone.   Blease select your region and time zone. Then click "Next".   Cuick Setup   MAN Connection Setting   Wireless Setting   Finish   Please select your Region and Time Zone.                                                                                                    |
| router using an<br>CESS             | Note: Both the user name and password is "admin". The password you entered in this step is NOT the password for your extended network, it is the password for the extender's management interface. If you cannot log in to the web UI of the router, refer to Q1 in FAQ.   Step 2: Set up the time zone.   Brase select your region and time zone. Then click "Next".   Quek Setup   Image: Comparison of the comparison of the extender in the set of the set of the set |

| 0                                                                             |                                                                                                    |                                                      | red parameters |
|-------------------------------------------------------------------------------|----------------------------------------------------------------------------------------------------|------------------------------------------------------|----------------|
|                                                                               | 0                                                                                                    |                                                      | 0              |
| ime Zone Setting                                                              | WAN Connection Setting                                                                                                    | Wireless Setting                                     | Finish         |
| Dunami                                                                        | a 19                                                                                                    |                                                      |                |
| - For Cable/                                                                  | DSL/Broadband connection which makes your co                                                                                         | amputer immediately online without ant setting or    | signing-In.    |
| Static IF                                                                     | 2                                                                                                    |                                                      |                |
| - You are pr                                                                  | ovided with specified IP parameters by your ISP.                                                                                     |                                                      |                |
| PPPoE                                                                         |                                                                                                    |                                                      |                |
| - Usually for                                                                 | r ADSL Modern and you are provided with a PPPel                                                                                      | E username and password by your ISP.                 |                |
|                                                                               |                                                                                                    |                                                      |                |
| lote: If your interne                                                         | t connection type is Dynamic I                                                                                                    | P, tap "Next".                                       |                |
| lote: If your interne<br>Ruick Setup                                          | t connection type is Dynamic I                                                                                                    | P, tap "Next".                                       | 0              |
| lote: If your interne<br>auick Setup<br>Illine Setur<br>Time Zone Se          | t connection type is Dynamic I                                                                                                    | P, tap "Next".                                       | <br>Finish     |
| lote: If your interne<br>Ruick Setup<br>O<br>Time Zone Se                     | t connection type is Dynamic I                                                                                                    | P, tap "Next".<br>g Wireless Setting                 | Finish         |
| lote: If your interne<br>Ruick Setup<br>I I I I I I I I I I I I I I I I I I I | t connection type is Dynamic I                                                                                                    | P, tap "Next".                                       | Finish         |
| lote: If your interne<br>Ruick Setup<br>Interne Setup                         | t connection type is Dynamic I  Connection Settin  PPPoE  Please enter your PPPoE user                                               | P, tap "Next".                                       | Finish         |
| lote: If your interne<br>Ruick Setup<br>Imme Zone Se                          | t connection type is Dynamic I  atting  WAN Connection Settin  PPPoE  Please enter your PPPoE user  Username :                       | P, tap "Next". g Wireless Setting name and password. | Finish         |
| lote: If your interne<br>Ruick Setup<br>Inne Zone Se                          | t connection type is Dynamic I  t connection type is Dynamic I  WAN Connection Settin  PPPoE Please enter your PPPoE user Username : | P, tap "Next".                                       | Finish         |
| lote: If your interne<br>Ruick Setup<br>Ime Zone Se                           | t connection type is Dynamic I  ( WAN Connection Settin  ( PPPoE  Please enter your PPPoE user  Username :  Password :               | P, tap "Next". g Wireless Setting name and password. | Finish         |

| )                 |                                                                                        |                  |       |
|-------------------|----------------------------------------------------------------------------------------|------------------|-------|
| 0                 | 2                                                                                      |                  | 0     |
| Time Zone Setting | WAN Connection Setting                                                                 | wireless Setting | FINIS |
|                   | Static IP                                                                              |                  |       |
|                   |                                                                                        |                  |       |
|                   | Please select your Region and Time Zor                                                 | e.               |       |
|                   | Please select your Region and Time Zor                                                 | e.               |       |
|                   | Please select your Region and Time Zor IP Address                                      | e.               |       |
|                   | Please select your Region and Time Zon<br>IP Address<br>Subnet Mask<br>Default Gateway | e.               |       |

| Note: If your internet connection type is Static IP, enter your IP address and other information |  |
|--------------------------------------------------------------------------------------------------|--|
| your ISP provides, and tap "Next".                                                               |  |

Back Next

| re features                                                                                                    |                                                                                                    | LED   | Description                                                                                                    |  |
|----------------------------------------------------------------------------------------------------|----------------------------------------------------------------------------------------------------|-------|----------------------------------------------------------------------------------------------------|--|
| ddition to some of the settings described above,there are more functions.<br>uding Virtual Server, DHCP, UPnP, DMZ, DNS and Firewall Security.<br>e: Any questions, you can refer to FAQ firstly. |                                                                                                    | Power | Solid green: The device is ready.<br>Off: The device does not start or is not powered.                                                |  |
| LED indicators                                                                                                    |                                                                                                    | 2.4G  | Solid green: 2.4GHz Wi-Fi is connected.                                                                                               |  |
| Jack/Port/Button                                                                                                    | Description                                                                                                    |       | Blinking green: 2.4G Wi-Fi is sending or receiving trat                                                                               |  |
| USB                                                                                                    | The USB port is used to connect devices that support USB 3.0, and can also support USB 2.0.                                                                                                    | 5G    | Solid green: 5GHz Wi-Fi is connected.<br>Off: 5G Wi-Fi is not connected.<br>Blinking green: 5G Wi-Fi is sending or receiving traffic. |  |
| Reset/WPS                                                                                                    | Reset : Keep pressing the Reset button for 8 seconds<br>to start the Reset, the product will restore factory<br>settings.<br>WPS : Keep pressing the WPS button for 3 seconds to<br>start the WPS, the product can quickly connect to<br>other devices that support WPS terminals. | WPS   | Blinking green: WPS is turned on, waiting for terminal<br>device to access.<br>Off: WPS is turned off.                                |  |
| LAN 1/2/3/4                                                                                                    | The LAN ports can connect wired devices such as computers or switches.                                                                                                    |       |                                                                                                    |  |
| WAN                                                                                                    | The WAN port can connect this router to the internet.                                                                                                    |       |                                                                                                    |  |
| Power                                                                                                    | The Power port can connect the power.                                                                                                    |       |                                                                                                    |  |

| Step 4: The wi                                               | reless setting.                                                                                                    |                                                                        |                          | Step 5: Finish se                                                                                                 | tting.                                                                                                    |                                                                                                    |                                                                               |
|--------------------------------------------------------------|----------------------------------------------------------------------------------------------------|------------------------------------------------------------------------|--------------------------|----------------------------------------------------------------------------------------------------|----------------------------------------------------------------------------------------------------|----------------------------------------------------------------------------------------------------|-------------------------------------------------------------------------------|
| Customize your W<br>"Next".                                  | /i-Fi name (SSID) and Wi-Fi passwo                                                                                                    | ord. You can also hide the SSID, an                                    | d click                  | Confirm your netwo                                                                                                | rk name and password                                                                                                    | d and click "Next".                                                                                                    |                                                                               |
| L                                                            | WAN Connection Setting                                                                                                    | 3<br>Wireless Setting                                                  |                          | 1<br>Time Zone Setting                                                                                            | WAN Connection Se                                                                                                    | 3<br>tting Wireless Setting                                                                                                    |                                                                               |
|                                                              | 2.4G Network       Network Name     rockspace-Wif       Password     12345678       5G Network     Network Name       Network Name     rockspace-Wif       Password     12345678 | ii6-2.4g I Hide SSID                                                   |                          |                                                                                                    | Password<br>56 Network<br>Network Name<br>Password                                                                          | rockspace wifi6 2.4g<br>12345678<br>rockspace WIFI6 6g<br>12345678                                                                                                    |                                                                               |
|                                                              | Back                                                                                                    | Next                                                                   |                          |                                                                                                    | Back                                                                                                    | Next                                                                                                    |                                                                               |
| Note: If you have<br>after finishing the<br>Turn on the smar | hidden one or two network nam<br>setup.<br>rt phone. Then click "Settings>Wl                                                                                                    | e, you should follow the instructi<br>_AN>Add Network". And fill in th | ions below<br>ne network | Note: After this sett<br>SSID named by your<br>the new password.<br>directly now. If you<br>is 192.168.1.1) again | ing, the router will reb<br>self. The WiFi-enabled<br>And the wired devic<br>want to modify the set<br>after completing the | boot again. Go to your WI-FI network<br>devices can connect to the AX1800 ro<br>es connected to the router can acce<br>tings, please log in the management p<br>initial settings. | list and find the<br>uter by entering<br>ess the internet<br>page (IP address |

## EN

### Step 6: Customize more functions. Please log in to the management page again. The IP address is 192.168.1.1. You can customize the functions you need on this page.

|                   | Internet                       | 0 KBps C             | 2.4GHz 50         |  |
|-------------------|--------------------------------|----------------------|-------------------|--|
| v                 | //ired Clients Wireless Client | O<br>USB Disk        |                   |  |
| Internet Status - | Connected                      | System Buntime       | 00-20-32          |  |
| Connection Type : | DHCP                           | System Time :        | 2020-08-18 18     |  |
| IP Address :      | 172.16.12.81                   | System Time Zone :   |                   |  |
| Subnet Mask :     | 255.255.255.0                  | (GMT-12:00) Internat | ional Date Line W |  |
| Gateway :         | 172.16.12.1                    |                      |                   |  |
|                   |                                |                      |                   |  |
| DNS1 :            | 202.96.134.133                 |                      |                   |  |

Note: Any questions, you can refer to FAQ firstly.

# V:FAQ

| 1. Q: Why can't I log in to the web UI of the router?                                                  | A: Please l                                                                                                    |
|----------------------------------------------------------------------------------------------------|----------------------------------------------------------------------------------------------------|
| A: Step 1: Please confirm your devices connect to the WIFI6-53B9_2.4G.                                 | Settings>                                                                                                    |
| Step 2: Please confirm if your IP address is 192.168.1.1.                                              | 12. Q: Hov                                                                                                    |
| Step 3: Please confirm both the user name and password is "admin".                                     | A: Please                                                                                                    |
|                                                                                                    | Settings>                                                                                                    |
| 2. Q: How can I reset the router?                                                                      | 13. Q: Hov                                                                                                    |
| A: Method 1: Keep pressing the Reset button for about 8 seconds to restore factory settings.           | A: Please                                                                                                    |
| Method 2: Please log in to the management page and click the "Reboot". In this interface, you can      | Settings>                                                                                                    |
| turn on WPS.                                                                                           | 14. Q: Hov                                                                                                    |
| 3. O: How can I turn on WPS?                                                                           | A: Please l                                                                                                    |
| A: Method 1: Keep pressing the WPS button for about 3 seconds to start the WPS .                       | Settings>                                                                                                    |
| Method 2: Please log in to the management page and click the "Advanced Settings>Wireless>WPS".         | path and                                                                                                    |
|                                                                                                    | 15. Q: Hov                                                                                                    |
| 4. Q: How to change my admin password?                                                                 | A: Please l                                                                                                    |
| A: Please log in to the management page(IP address is 192.168.1.1.) and click the "Advanced            | Settings>                                                                                                    |
| Settings>System Tools>Admin Password". In this interface, you can change the admin password.           | ECC State                                                                                                    |
| 5 O: How to change my network name and password?                                                       | This equip                                                                                                    |
| A: Please log in to the management nage(IP address is 192.168.1.1.) and click the "Wireless". In this  | against h                                                                                                    |
| interface, you can change the network name and password                                                | radiate ra<br>may caus                                                                                                    |
|                                                                                                    | interferen                                                                                                    |
| 6. Q: What if I forget the network password of the router?                                             | and on, th                                                                                                    |
| A: Please reset the router and login in the router to set it up again".                                | measures<br>—Reorier                                                                                                    |
| 7 Or How can I select my connection type?                                                              | —Increas                                                                                                    |
| A: Dease leg in to the management nage(IP address is 102,169,1,1,) and click the "Internet". In this   | connecte                                                                                                    |
| A. Flease log in to the management page or address is 192.100.1.1. and click the internet . In this    | -Consul                                                                                                    |
| intenace, you can choose your connection type.                                                         | FCC Radi                                                                                                    |
| 8. Q: What is the function of USB 3.0?                                                                 | This devic                                                                                                    |
| A: First, the router will charge your smart phone. Besides, the USB 3.0 port can connect a USB storage | in accord                                                                                                    |
| device, which can be either a USB drive or a portal hard disk. The USB storage device connected can    | installed t                                                                                                    |
| function as a FTP or Samba server for file sharing and be accessed with a computer. You can also       | installers                                                                                                    |
| manage the resources on the USB storage device with a computer.                                        | 10-00100                                                                                                    |
| 9. O: How can I select the time zone?                                                                  | This devic                                                                                                    |
| A: Please log in to the management page(IP address is 192.168.1.1.) and click the "Advanced            | condition                                                                                                    |
| Settings> System Tools>Time Settings". In this interface, you can choose the time zone.                | (2) this de                                                                                                    |
| 10 Or How can ladd a Mittual Convert                                                                   | undesired                                                                                                    |
| IV. Q. Flow Call I adul a Villuai Server :                                                             | Caution!                                                                                                    |
|                                                                                                    | <ol> <li>Q: Why can't I log in to the web UI of the router?</li> <li>A: Step 1: Please confirm your devices connect to the WIFI6-53B9_2.4G.</li> <li>Step 2: Please confirm both the user name and password is "admin".</li> <li>Q: How can I reset the router?</li> <li>A: Method 1: Keep pressing the Reset button for about 8 seconds to restore factory settings.</li> <li>Method 2: Please log in to the management page and click the "Reboot". In this interface, you can turn on WPS.</li> <li>Q: How can I turn on WPS?</li> <li>A: Method 1: Keep pressing the WPS button for about 3 seconds to start the WPS.</li> <li>Method 2: Please log in to the management page and click the "Advanced Settings&gt;-WIPS".</li> <li>Q: How can I turn on WPS?</li> <li>A: Method 1: Keep pressing the WPS button for about 3 seconds to start the WPS.</li> <li>Method 2: Please log in to the management page and click the "Advanced Settings&gt;-WIPS".</li> <li>Q: How to change my admin password?</li> <li>A: Please log in to the management page (IP address is 192.168.1.1.) and click the "Advanced Settings&gt;-System Tools&gt;-Admin Password". In this interface, you can change the admin password.</li> <li>Q: How to change my network name and password?</li> <li>A: Please log in to the management page(IP address is 192.168.1.1.) and click the "Wireless". In this interface, you can change the network name and password.</li> <li>Q: What if I forget the network password of the router?</li> <li>A: Please log in to the management page(IP address is 192.168.1.1.) and click the "Internet". In this interface, you can choose your connection type?</li> <li>A: Please log in to the management page(IP address is 192.168.1.1.) and click the "Internet". In this interface, you can choose your connection type?</li> <li>A: Please log in to the management page(IP address is 192.168.1.1.) and click the "Internet". In this interface, you can choose your connection type?</li> <li>Q: What is the function o</li></ol> |

A: Please log in to the management page(IP address is 192.168.1.1.) and click the "Advanced Settings> Nat Forwarding>Virtual Servers". In this interface, you can add a new virtual server.

| Γ                                                                                                    |
|----------------------------------------------------------------------------------------------------|
|                                                                                                    |
| 11. Q: How can I turn on DHCP Server?                                                                                                    |
| A: Please log in to the management page(IP address is 192,168,1.1.) and click the "Advanced                                                                                                    |
| Settings>Network>DHCP Server". In this interface, you can add a new virtual server.                                                                                                    |
| 12. Q: How can I turn on UPnP?                                                                                                    |
| A: Please log in to the management page(IP address is 192.168.1.1.) and click the "Advanced                                                                                                    |
| Settings> UPnP". In this interface, you can turn on UPnP.                                                                                                    |
| 13. Q: How can I turn on DNS?                                                                                                    |
| A: Please log in to the management page(IP address is 192.168.1.1.) and click the "Advanced                                                                                                    |
| Settings> DNS". In this interface, you can turn on DNS.                                                                                                    |
| 14. Q: How can I update the firmware?                                                                                                    |
| A: Please log in to the management page(IP address is 192.168.1.1.) and click the "Advanced                                                                                                    |
| Settings> System Tools>Firmware Upgrade". In this interface, you can add the firmware file                                                                                                    |
| path and upgrade the firmware.                                                                                                    |
| 15. Q: How can I turn on DMZ?                                                                                                    |
| A: Please log in to the management page(IP address is 192.168.1.1.) and click the "Advanced                                                                                                    |
| Settings>Net Forwarding>DMZ". In this interface, you can turn on DMZ.                                                                                                    |
| FCC Statement<br>This equipment has been tested and found to comply with the limits for a Class B digital device,<br>pursuant to part 15 of the FCC Rules. These limits are designed to provide reasonable protection<br>against harmful interference in a residential installation. This equipment generates, uses and can<br>radiate radio frequency energy and, if not installed and used in accordance with the instructions,<br>may cause harmful interference to radio communications. However, there is no guarantee that<br>interference will not occur in a particular installation. If this equipment does cause harmful<br>interference to radio or television reception, which can be determined by turning the equipment<br>and on, the user is encouraged to try to correct the interference by one or more of the following<br>measures:<br>—Reorient or relocate the receiving antenna.<br>—Increase the separation between the equipment and receiver.<br>—Connect the equipment into an outlet on a circuit different from that to which the receiver is<br>connected.<br>—Consult the dealer or an experienced radio/TV technician for help. |
| FCC Radiation Exposure Statement<br>This device complies with FCC radiation exposure limits set forth for an uncontrolled environmen                                                                                                    |

plies with Part 15 of the FCC RF Rules. This equipment must be installed and opera with provided instructions and the antenna(s) used for this transmitter must be a separation distance of at least 20 cm from all persons and must not be sing in conjunction with any other antenna or transmitter. End-users and ovided with antenna installation instructions and consider removing the vice complies with Part 15 of the FCC Rules. Operation is subject to the following two device may not cause harmful interference, and device must accept any interference received, including interference that may cause ad operation.

Any changes or modifications not expressly approved by the party responsible for compliance could void the user's authority to operate the equipment.

4

## **Dual Band Setting**

Please log in to the management page. The IP address is 192.168.1.1. 1. Click "Wireless". You could customize your private network name and password here.

| 2.4GHz Network |                      |           |
|----------------|----------------------|-----------|
| Network Name : | rockspace-WiFi6-2.4g | Hide SSID |
| Password :     | 12345678             |           |
| 5GHz Network   | rockspace-WiFi6-5g   | Hide SSID |
| Password :     | 12345678             |           |
|                | Save                 |           |

|                                                                                                    |                                                                                                    |                                                 |                                      | EN |
|----------------------------------------------------------------------------------------------------|----------------------------------------------------------------------------------------------------|-------------------------------------------------|--------------------------------------|----|
| Wireless Setting                                                                                                    |                                                                                                    |                                                 | ← Add network                        |    |
|                                                                                                    |                                                                                                    |                                                 | Network name<br>rockspace-WiFi6-2.4g |    |
| 2.4GHz Network                                                                                                    |                                                                                                    |                                                 | Security None >                      |    |
| Network Name :                                                                                                    | rockspace-WiFi6-2.4g                                                                                                    | Hide SSID                                       | Show advanced options                |    |
| Password :                                                                                                    | 12345678 🗸                                                                                                    |                                                 |                                      |    |
| 5GHz Network                                                                                                    |                                                                                                    |                                                 |                                      |    |
| Network Name :                                                                                                    | rockspace-WiFi6-5g                                                                                                    | Hide SSID                                       |                                      |    |
| Password :                                                                                                    | 12345678                                                                                                    |                                                 |                                      |    |
|                                                                                                    | Save                                                                                                    |                                                 |                                      |    |
| Note: The router will reboot after<br>reconnect by applying the new netw<br>3.Turn on the smart phone. Then<br>network name you have hidden. Suc<br>the new password You will connect it | changing the network name and passw<br>ork name(SSID) and password.<br>click "Settings>WLAN>Add Network". An<br>h as "rockspace-WiFi6-2.4g". Click "Connec | vord, please<br>Id fill in the<br>t", and enter | CANCEL CONNECT                       |    |
| are new password, rod win connect                                                                                                    | are network successionly.                                                                                                    |                                                 |                                      | 6  |